| AMANO                                                                                                    |                                       |                 |
|----------------------------------------------------------------------------------------------------|---------------------------------------|-----------------|
|                                                                                                    | TED: C                                | $\bigcirc$      |
| e 伊藤一郎さん<br>登録済みタイムカード                                                                                                  | 新展々イムカード登録                            | タイムカードを変えるコト。   |
| 名事業所2F タイムカードNo. 0630223 東京 >>                                                                                          | XE                                    |                 |
| 2011:04月<br>2020年05月<br>2020年06月<br>分出2<br>分出1<br>天明1 分出2                                                               | 展り2<br>外出3<br>夏り3<br>電車選延のため出注意れ<br>ー | 対応モデル           |
| Hill 18:12 12:06   06R01E (A) 09:12 18:07 10:40 16:32   06R02E (A) 09:12 19:40 15:13 16:32   06R03E (M) 08:47 19:40 1 1 | Rev.1.10                              | MX-1000 MX-3000 |

# この資料について

## この資料はアマノタイムレコーダー専用無料クラウドサービス 「アマノ コネクテッドツール」の画面集です。

それぞれ右上にあるQRコードを読み込んでいただくと、 画面メニューの詳細ヘルプページをご確認いただけます。

### アマノコネクテッドツール 利用準備① 新規会社登録

### 管理者が会社登録をするメニューです。

AMANO コネクテッドツール

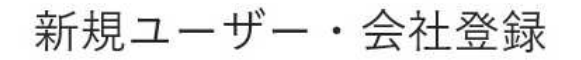

以下の情報を入力し、新規ユーザー登録と会社登録を行ってください。

派すべて必須項目

|               | 191796-24 |             | 510 |
|---------------|-----------|-------------|-----|
| mptest01      |           | TMPTEST株式会社 |     |
| 228558        | 住所検索      | 神奈川県        |     |
| 黄浜市港北区大豆戸町275 |           |             | 0   |

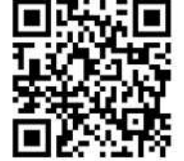

AMANO Connected Tool

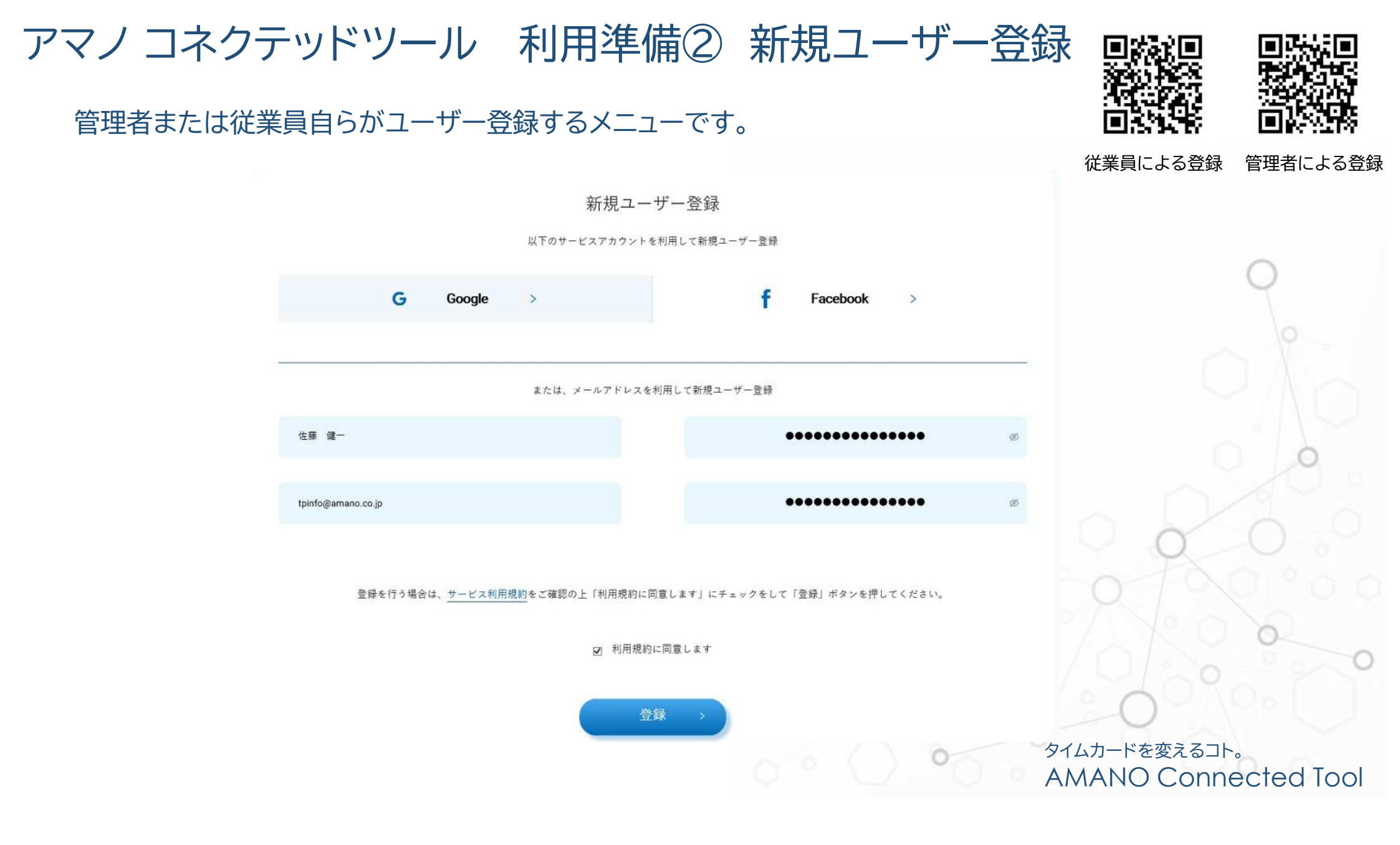

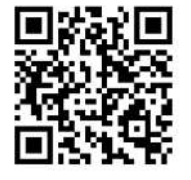

# アマノコネクテッドツール 利用準備③ 従業員利用リクエスト 従業員からの利用リクエストの場合、管理者が承認することで利用可能になります。

| <b>AMANO</b><br>コネクテッドフール      | TOP ユ <b>ーザー管理 ①</b> タイムカード管闭 | タイムレコーダー管理 打 | 「刻エラー情報 会社情報 | 天野 太郎 さん | =                                     |
|--------------------------------|-------------------------------|--------------|--------------|----------|---------------------------------------|
| 2610 1 - 4 <sup>7</sup> - 2610 |                               | ユーザー管理       |              |          | 9                                     |
| □ 一括違訳                         | 管理者として指定 リクエスト状態              | E8           | グループ名        | 個人コード    |                                       |
| D                              | ロ ユーザー承認時ち                    | 伊藤一郎         |              |          |                                       |
|                                |                               |              |              |          |                                       |
|                                | 一世下                           |              | KE           |          |                                       |
|                                |                               |              |              |          | 0 0 0 0                               |
| □ 一括潮沢                         | T-TONIN :                     | 1~T075-75    | 氏名           | 個人コード    |                                       |
| •                              | 管理者                           |              | ⊘ 天野太郎       |          |                                       |
| 0                              |                               |              | ○ 天野次郎       |          |                                       |
| 0                              |                               |              | ∂ 山田 花子      |          |                                       |
| 1                              |                               |              |              | PI#      |                                       |
|                                |                               |              |              |          |                                       |
|                                |                               |              |              | 000      | タイムカードを変えるコト。<br>AMANO Connected Tool |

アマノコネクテッドツール 利用準備④ タイムレコーダー登録・管理 利用するタイムレコーダーを登録します。1社で複数のタイムレコーダーを登録することもできます。

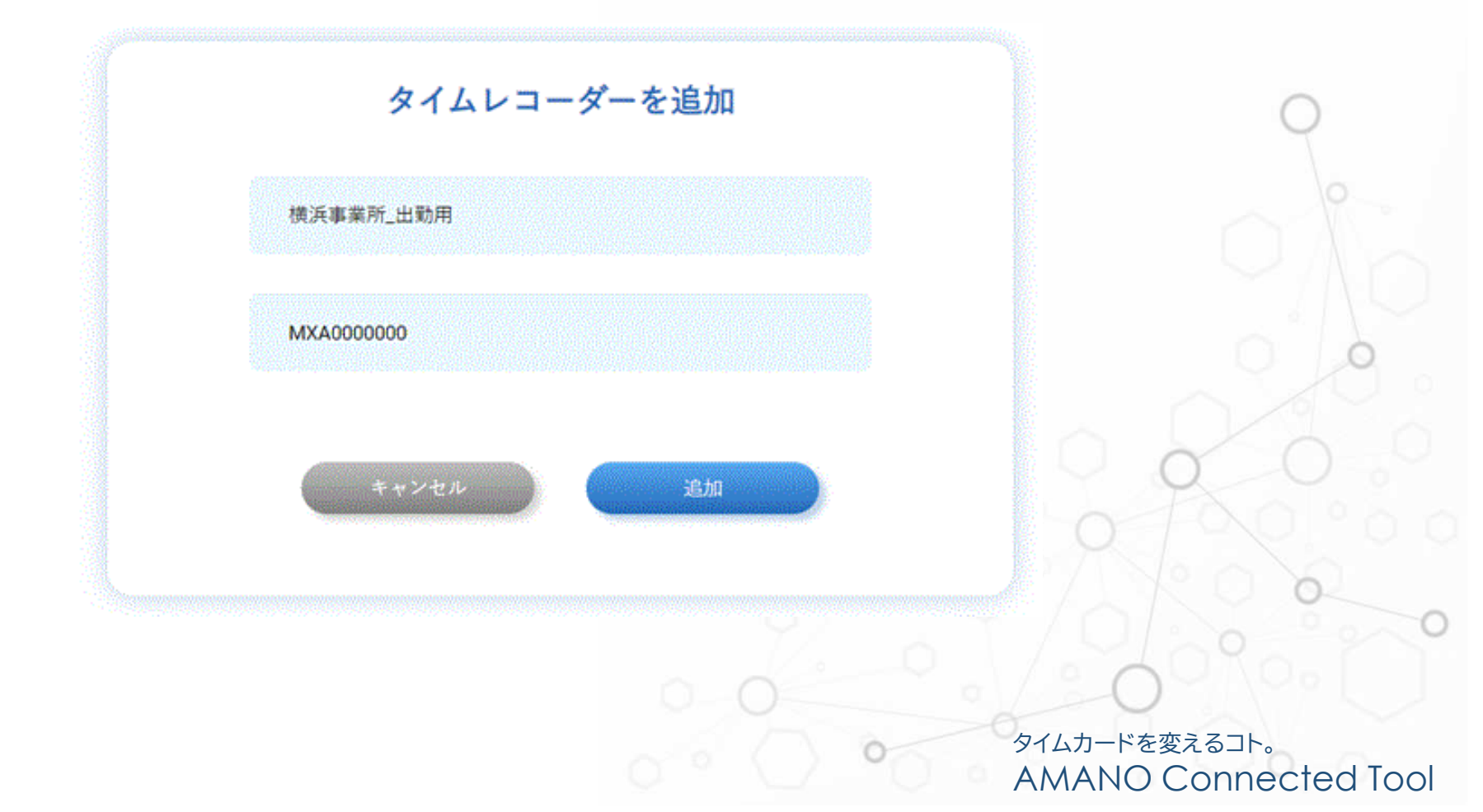

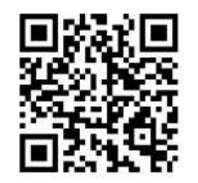

## アマノ コネクテッドツール タイムカードの登録

利用するタイムカードを登録します。

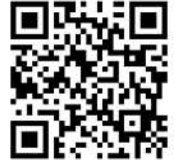

#### タイムカード登録

以下より登録したいタイムカードを選択してください

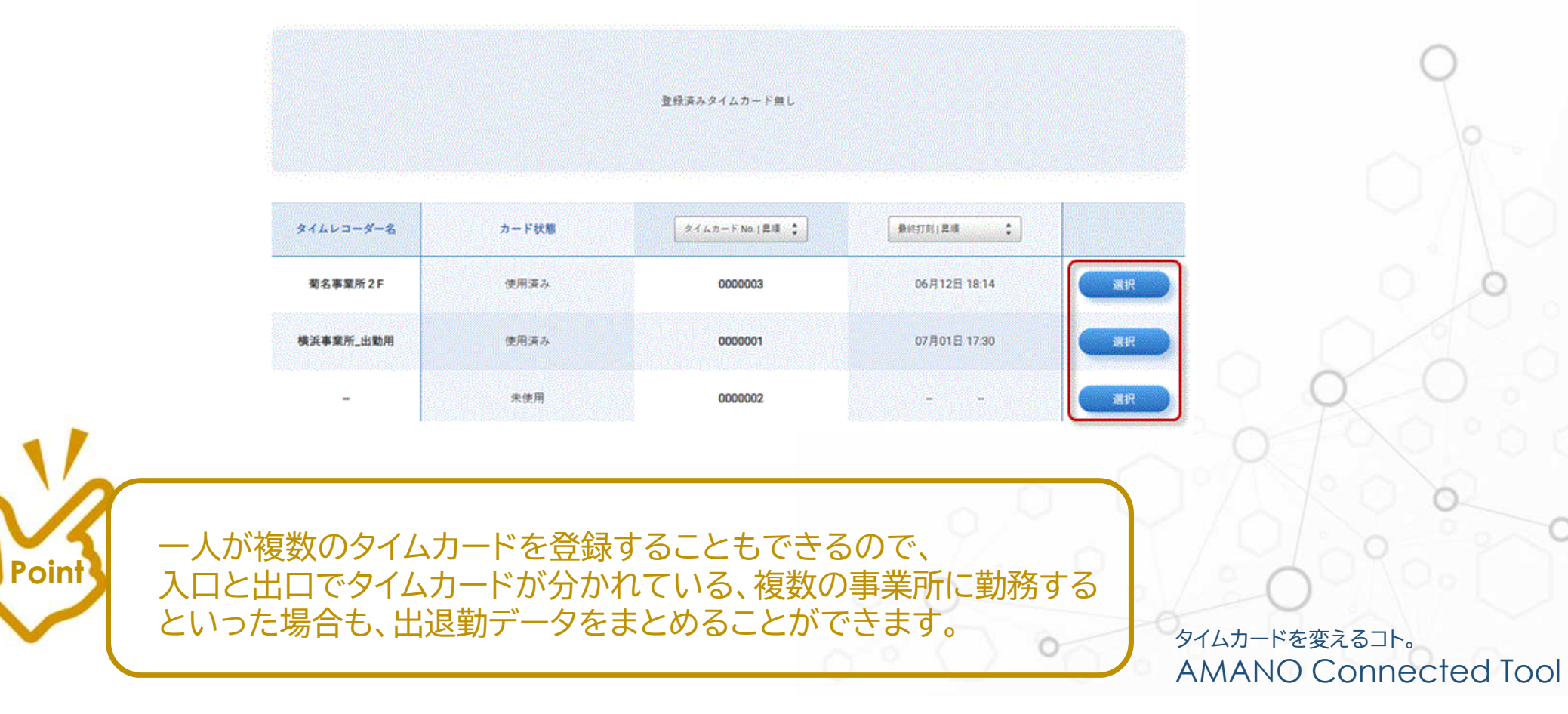

# アマノコネクテッドツール 管理者運用① 出勤状況確認(一覧) <sup>従業員の出退勤状況の一覧を確認するメニューです。</sup>

| 本日の出勤状況  |       | デー    | -タダウンロード 202 | 0年6月 🔹 總日 20日 💺 差分出力 💲 | ダウンロード      | 2 |
|----------|-------|-------|--------------|------------------------|-------------|---|
| すべての状況 🛟 | 出動時刻  | 退勤時刻  | 氏名           | オペズのレコーダー 🛟            | すべてのグループ名 🛟 |   |
| ⑤ 不在     | -     | -     | 山田 花子        | -                      | -           |   |
|          | 08:52 | -     | 伊藤一郎         | 横浜事業所_出                | -           | K |
| () 不在    | 08:47 | 15:10 | 天野 次郎        | 横浜事業所_出                | -           |   |
| ≥ 勤務中    | 08:37 | -     | 天野 太郎        | 橫浜事業所_出                | -           |   |

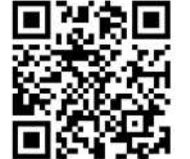

# アマノコネクテッドツール 管理者運用② 出勤状況確認(個人)

従業員の出退勤状況の詳細を確認するメニューです。

|                                                                                |                                                             |                                                          |                                             | 登録済み                                 | <b>タイムカー</b>            | - F                 |                            |                        |                                      |    |  |
|--------------------------------------------------------------------------------|-------------------------------------------------------------|----------------------------------------------------------|---------------------------------------------|--------------------------------------|-------------------------|---------------------|----------------------------|------------------------|--------------------------------------|----|--|
| 菊名事業所21                                                                        | F タイムカード                                                    | №. 06302                                                 | 23                                          | irishht/conserver.<br>変更 >           |                         |                     | 新規タイム                      | カード登録                  | >)                                   |    |  |
|                                                                                |                                                             |                                                          |                                             |                                      |                         |                     |                            |                        |                                      |    |  |
|                                                                                |                                                             |                                                          |                                             |                                      |                         |                     |                            |                        |                                      |    |  |
|                                                                                |                                                             |                                                          |                                             |                                      |                         |                     |                            |                        |                                      |    |  |
| 020年04月                                                                        | 2020年05月                                                    | 2020#                                                    | 06 A                                        |                                      |                         |                     |                            |                        |                                      |    |  |
| 020年04月                                                                        | 2020年05月                                                    | 2020#1                                                   | 06.A                                        |                                      | Alite                   |                     | Millio                     |                        |                                      |    |  |
| 020年04月                                                                        | 2020年05月<br>出勁                                              | 2020#4                                                   | D6月<br>外出1                                  | 展91                                  | 外出2                     | <b>戻</b> り2         | 外出3                        | 戻り3                    | ×ŧ                                   |    |  |
| 020年04月<br>日村<br>06月01日 (月)                                                    | 2020年05月<br>出動<br>08:52                                     | 2020#1<br>3285<br>18:12                                  | 06月<br>外出1<br>一                             | <b>戻</b> 91<br>                      | 外出2<br>-                | <b>戻り2</b>          | 外出3                        | <b>戻り3</b><br>エ        | ХŦ                                   | 58 |  |
| 020年04月<br>日村<br>06月01日(月)<br>06月02日(火)                                        | 2020年05月<br>出助<br>08:52<br>09:12                            | 2020年1<br>連動<br>18:12<br>18:07                           | 96月<br>外出1<br>-<br>10:40                    | <b>戻り1</b><br><br>12:06              | 外出2<br>-<br>-           | <b>戻り2</b><br>      | 外出3<br>-<br>-              | 更93<br>                | ×モ<br>電車運延のため出社運れ                    | 28 |  |
| 020年04月<br>日付<br>06月01日(月)<br>06月02日(火)<br>06月03日(水)                           | 2020年05月<br>出助<br>08:52<br>09:12<br>08:47                   | 2020#1<br>38.85<br>18:12<br>18:07<br>19:40               | 06月<br>外出1<br>-<br>10:40<br>15:13           | <b>戻り1</b><br><br>12:06<br>16:32     | 外出2<br><br>             | 度り2<br><br>         | 外出3<br>-<br>-<br>-         | 度93<br><br>            | メモ<br>電車運延のため出社運れ                    | 3  |  |
| 020年04月<br>日村<br>06月01日(月)<br>06月02日(火)<br>06月03日(水)<br>06月04日(木)              | 2020年05月<br>出助<br>08:52<br>09:12<br>08:47<br>08:32          | 2020#1<br>2020#1<br>32.00<br>18:12<br>18:07<br>19:40<br> | クログライン<br>外出1<br>-<br>10:40<br>15:13<br>-   | <b>戻り1</b><br><br>12:06<br>16:32<br> | 外出2<br>-<br>-<br>-<br>- | 度り2<br><br><br>     | <del>外出3</del><br><br><br> | <b>戻り3</b><br><br><br> | メモ<br>電車道証のため出社道れ<br>確決支店より面傳        |    |  |
| 020年04月<br>日付<br>06月01日(月)<br>06月02日(火)<br>06月03日(水)<br>06月04日(木)<br>06月05日(金) | 2020年05月<br>出助<br>08:52<br>09:12<br>08:47<br>08:32<br>08:37 | 2020#0<br>38.05<br>18:12<br>18:07<br>19:40<br><br>20:42  | 06月<br>外出1<br>-<br>10:40<br>15:13<br>-<br>- | <b>戻り1</b><br><br>12:06<br>16:32<br> | 外出2<br><br><br><br>     | 度り2<br><br><br><br> | 外出3<br>一<br>一<br>一<br>一    | 度り3<br><br><br>        | <u>メモ</u><br>電車運延のため出社運れ<br>構業支店より重得 |    |  |

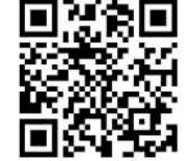

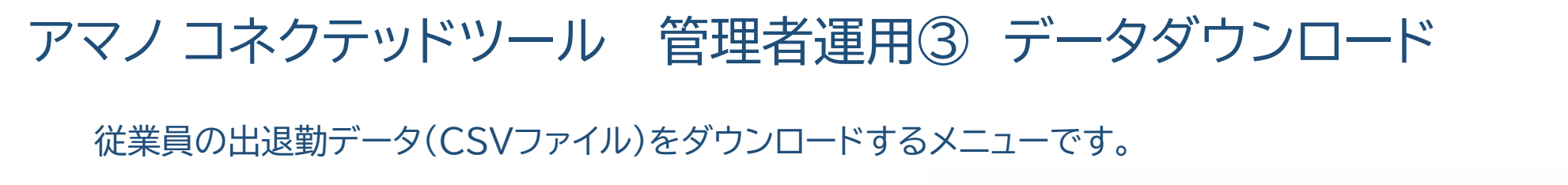

| 本日の出勤状況       | 日の出勤状況 |       |       | データダウンロード 2020年6月 : 港日 20日 : 差分出力 : |                                         |  |  |  |
|---------------|--------|-------|-------|-------------------------------------|-----------------------------------------|--|--|--|
| <b>まべての状況</b> | 出動時刻   | 退勤時刻  | 氏名    | ★<< <p>COL3-ダー ↓</p>                | *~~~~~~~~~~~~~~~~~~~~~~~~~~~~~~~~~~~~~~ |  |  |  |
| ⑤ 不在          | -      | -     | 山田 花子 | -                                   | -                                       |  |  |  |
| .○ 動務中        | 08:52  | -     | 伊藤一郎  | 横浜事業所_出                             | -                                       |  |  |  |
| ③ 不在          | 08:47  | 15:10 | 天野次郎  | 横浜事業所_出                             | -                                       |  |  |  |
| 3、勤務中         | 08:37  | -     | 天野太郎  | 横浜事業所_出                             | -                                       |  |  |  |

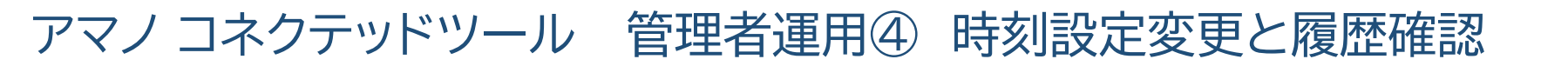

タイムレコーダーが時刻変更された履歴を確認することができます。

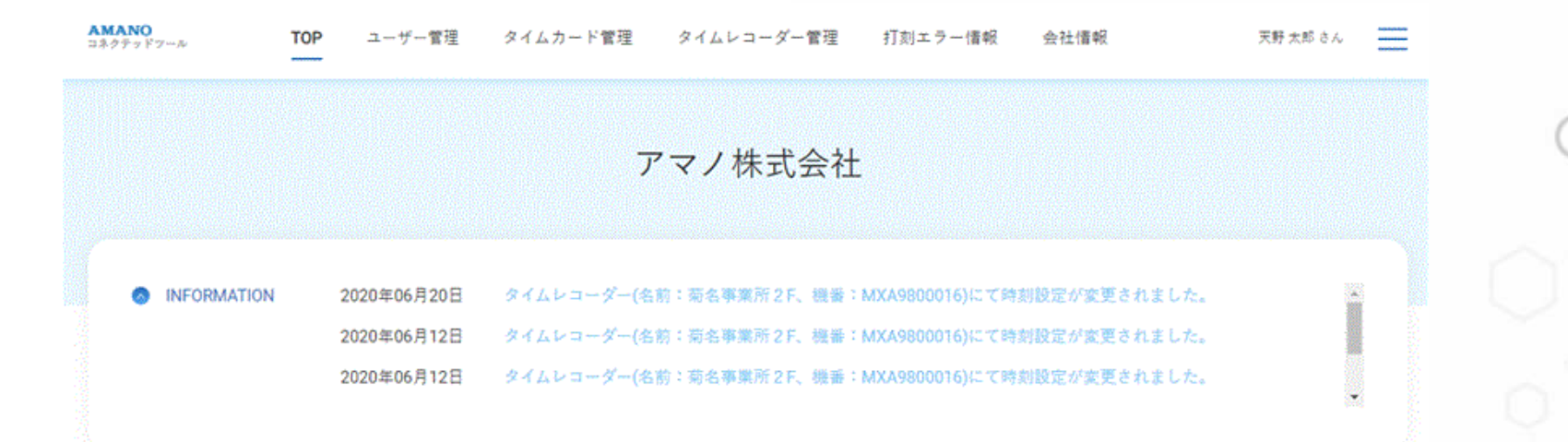

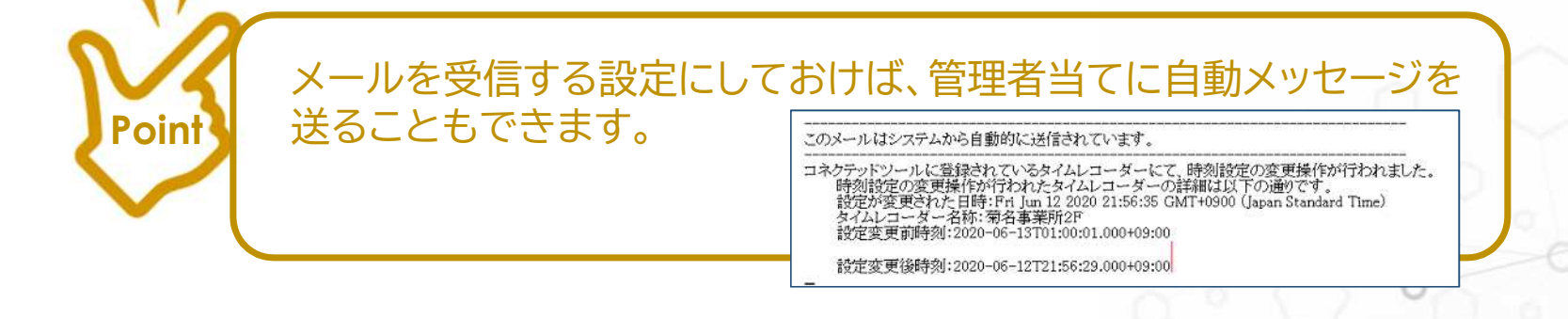

アマノコネクテッドツール 遅刻や早退の理由等をメモに残す

メモ欄に打ち忘れ時刻や遅刻早退の理由等を記録することができます。

|           | 1     |       |       |       |       |     |     |     |             |
|-----------|-------|-------|-------|-------|-------|-----|-----|-----|-------------|
| 日付        | 出動    | 退勤    | 外出1   | 展91   | 外出2   | 戻り2 | 外田3 | 戻り3 | 3 K         |
| 6月01日 (月) | 08:52 | 18:12 | 1     | -     |       | -   | -   | -   |             |
| 6月02日 (水) | 09:12 | 18:07 | 10:40 | 12:06 | 5 m 5 |     |     |     | 電車運延のため出社運動 |
| 6月03日 (水) | 06:47 | 19:40 | 15:13 | 16:32 | 10.00 |     |     | ж   |             |
| 6月04日 (木) | 08:32 |       | - 10  |       | 1947  | × - | ÷   | ÷   | 横浜支店より直導のため |
|           |       | 00.00 |       |       |       |     |     |     |             |

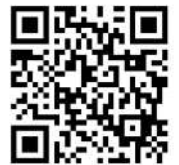

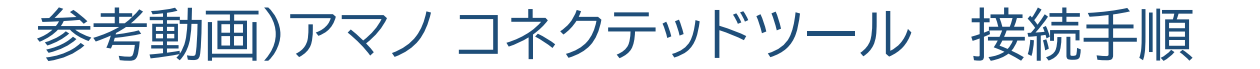

コネクテッドツール 接続までの流れを動画で説明しています。

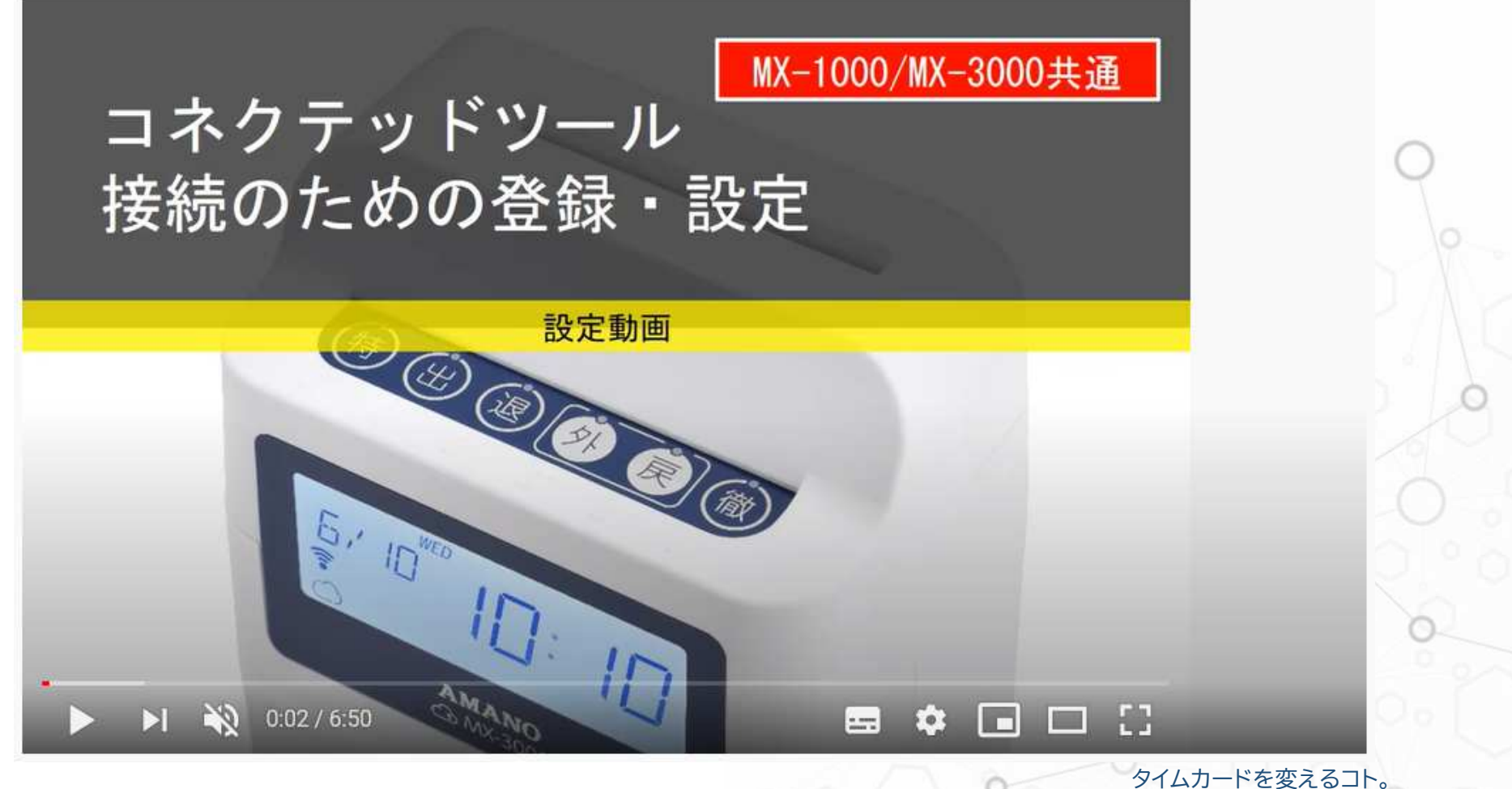

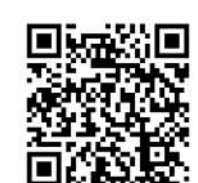

AMANO Connected Tool